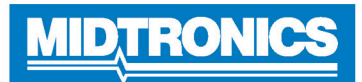

# Ford CPX-950 Battery & Electrical Diagnostic Analyzer

#### Important - Before You Start

- Before operating the analyzer, refer to Instruction Manual
- Always follow battery manufacturer instructions and BCI (Battery Council International) safety recommendations

#### **Connections And Data Ports**

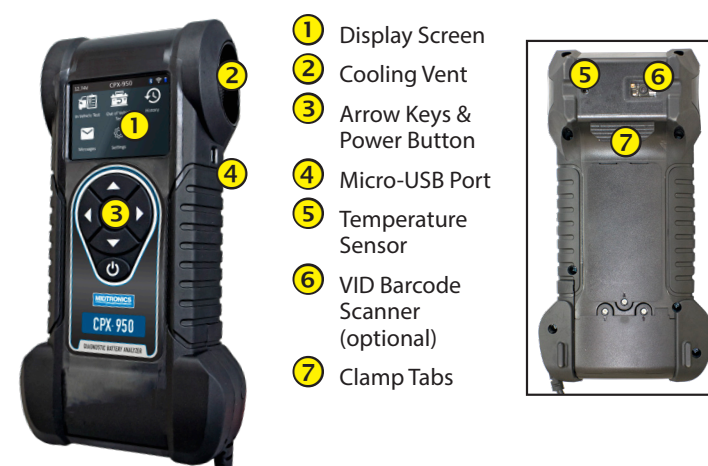

# Main Menu

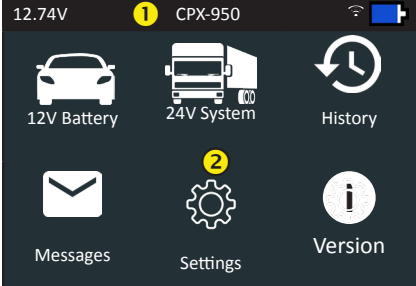

### 1 Menu Bar

| 12.74V | Battery Voltage (if connected) | <u>(</u> | WiFi signal strength                  |
|--------|--------------------------------|----------|---------------------------------------|
| *      | Bluetooth connectivity status  | ₽        | Controller internal<br>battery status |

#### Main Menu Selection Area

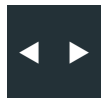

(2)

## and Menu Selection Area

When displayed, the Screen Arrows show which **ARROW** key on the keypad to press to display other icons, screens, or item in a list.

#### **Additional Screens**

The dots at the bottom or side of a menu or results screen indicate additional screens are available.

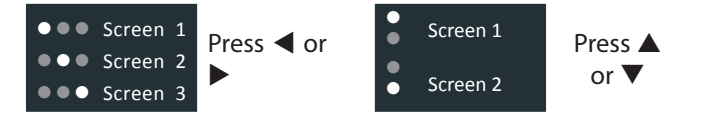

#### **Test Preparation**

Before starting the test visually inspect the battery for:

- Cracked, buckled, or leaking case.
- Corroded, loose, or damaged cables and connections.
- Corrosion, dirt, or acid on the battery terminals or case top.
- Corroded or loose battery tray and hold-down fixture.

| A DANGER                                                                                                    | A WARNING                                                                                                    |  |
|----------------------------------------------------------------------------------------------------|----------------------------------------------------------------------------------------------------|--|
| Risk of explosive gases                                                                                                    | Wash hands after handling.                                                                                                    |  |
| Batteries generate explosive gases<br>during normal operation, and when<br>discharged or charged. Follow all<br>manufacturers' instructions and<br>BCI (Battery Council International)<br>safety recommendations. | REQUIRED BY CALIFORNIA PROP. 65:<br>Battery posts, terminals, and related<br>accessories contain lead and lead<br>compounds, chemicals known to the<br>state of California to cause cancer<br>and birth defects or other reproduc-<br>tive harm. |  |

#### 12V Battery Test

VIN

1. Battery Test Setup - Edit the displayed vehicle and battery information.

| Battery location  | Under<br>Hood                                                                | Out of<br>Vehicle  | Under Seat               |
|-------------------|------------------------------------------------------------------------------|--------------------|--------------------------|
| Test location     | Battery<br>Post                                                              | Jump Start<br>Post | Jump Start<br>Post (BMS) |
| Predefined rating | A list of known Ford batteries is shown plus a manual battery entery option. |                    |                          |
| Battery Type      | EFB                                                                          | AGM                | SLI                      |
| Battery Units     | EN<br>SAE                                                                    | DIN<br>JIS         | EN2<br>IEC               |
| Battery Rating    | Hold down                                                                    | or ▼ to incre      | ease scrolling speed.    |

Insert the last 5 number of the vehicle ID number (VIN). This step is optional.

| Rating | Description                                                                                                    | Range           |
|--------|----------------------------------------------------------------------------------------------------|-----------------|
| EN     | European Norms. The battery is required<br>to meet a voltage of 7.5V after 10<br>seconds                                                                                                    | 100 to 3000     |
| SAE    | Society of Automotive Engineers norm.<br>The test specifies that the battery at<br>a temperature of $-18^{\circ}$ C will deliver a<br>current equal to the Cold Cranking Amps<br>for 30 seconds with the voltage staying<br>above 7.2 volts | 100 to 3000     |
| IEC    | International Electrotechnical<br>Commission norm. The IEC test is<br>performed at -18°C                                                                                                    | 100 to 1000     |
| DIN    | Deutsche Industrie-Norm                                                                                                    | 100 to 1000     |
| EN2    | European Norms 2. Performing a different second discharge than with EN.                                                                                                    | 100 to 3000     |
| JIS    | Japanese Industrial Standard test, carried out at -15°C.                                                                                                    | A list is shown |

3. **Temperature** - Hold the tester temperature sensor over the battery being tested. Select **Capture** to lock in the live temperature reading and begin the battery test. Page 2 Quick Reference Card 167-000930EN-A JUN 2019

#### 24V System Test

Make a selection: Battery Test or Generate Pair

#### **Battery Test**

- 1. Battery Test Setup Edit the displayed vehicle and battery information.
- Temperature Hold the tester temperature sensor over the battery being tested. Select Capture to lock in the live temperature
- 3. You are requested to connect to the second battery. If there's only 1 battery, this step is automatically skipped.
- <u>Temperature</u> you are requested to aim the temperature sensor at the second battery. Then click 'Capture' The test is started.
- 5. The result is shown, through which you can select 'System Test', 'Send Results' or 'Done' to return to the mainscreen.

#### Generate Pair

- Battery Test Setup Edit the displayed vehicle and battery information.
- Temperature Hold the tester temperature sensor over the battery being tested. Select Capture to lock in the live temperature
- If the battery is in a good state, you are requested to connect the CPX to the second battery. If the first battery needs a charge a warning is shown, asking the user to connect a different battery to test or charge the battery. A pair cannot be generated with discharged batteries.
- <u>Temperature</u> you are requested to aim the temperature sensor at the second battery. Then click 'Capture' The test is started.

# Test Results

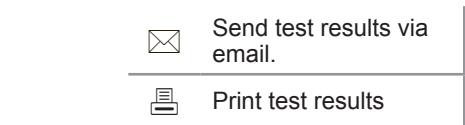

Icons are color-coded to indicate status.

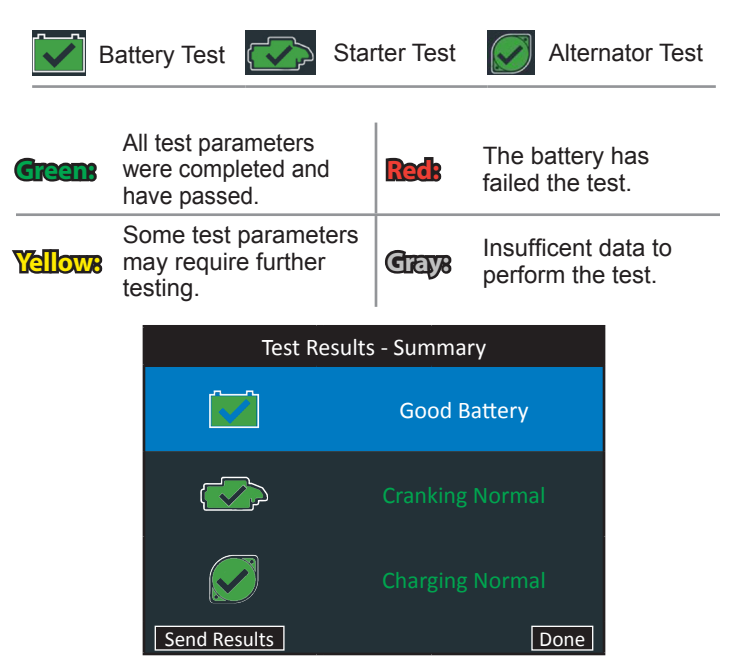

#### Test Results - Summary

The Test Results-Summary screen is displayed following a System Test. Select the Battery, Cranking, or Alternator Test to view detailed test results for each part of the test.

To send the test results to a configured printer or via email select **Send Results.** To return to the Home Screen, select **Done** to the Main Menu.

Tap the icons at the top of the screen to view specific test results.

Refer to Appendix B: Decision Tables in the User Manual for a complete explaination of all possible test results.

#### **MID**, TRONICS

**MIDTRONICS HEADQUARTERS** 

www.midtronicseurope.com

## **MIDTRONICS CHINA**

Willowbrook, IL USA Phone: 1.630.323.2800

Canadian Inquiries Toll Free: +1 1 866 592 8052

#### European Headquarters Houten, The Netherlands SerVIDg Europe, Africa, the Middle East Phone: +31 306 868 150

**MIDTRONICS B.V. EMEA** 

China Operations Shenzhen, China Phone: +86 755 2374 1010

# MIDTRONICS INDIA

Navi Mumbai, India Phone: +91 22 27564103/1513

Asia/Pacífic (excluding China) Contact Corporate Headquarters Phone: +1.630.323.2800